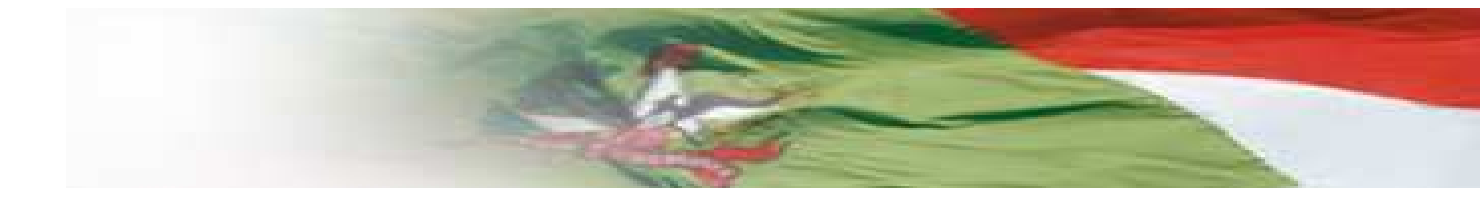

# Módulo de Contratos

Manual para envio de Notas, Planilha de Dados de Serviços Terceirizados e documentação relativa à regularidade Fiscal e Trabalhista.

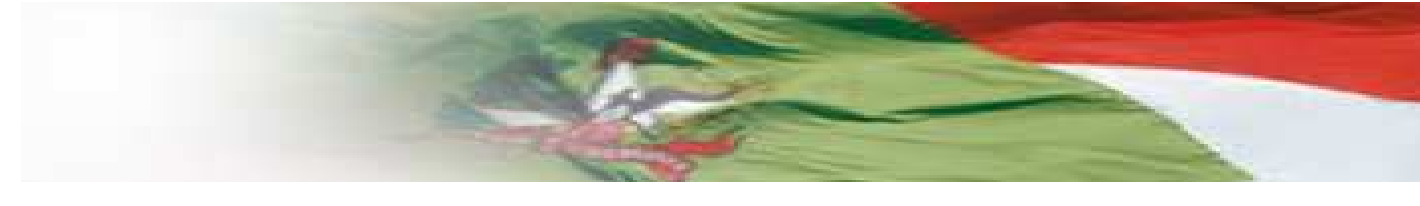

### PARA CADASTRO NO PORTAL DE FORNECEDORES

- Acesse o endereço: <u>http://sigefweb.sef.sc.gov.br</u> e no ambiente Fornecedores clique em "Acessar".
- Informe CPF e senha. Caso não tenha acesso ainda, clique em "Criar Acesso".

| SIGEE             |                   |
|-------------------|-------------------|
| SANTA CATARINA    |                   |
| Acesso ao Sistema |                   |
| <b>*</b>          |                   |
| Senha             | The second second |
| Acessar V         |                   |
| Criar Acesso      |                   |
| Recuperar Senha   |                   |

 Após informar CPF e senha e clicar em acessar, o sistema exibirá a tela abaixo. Clique na opção "Fornecedores".

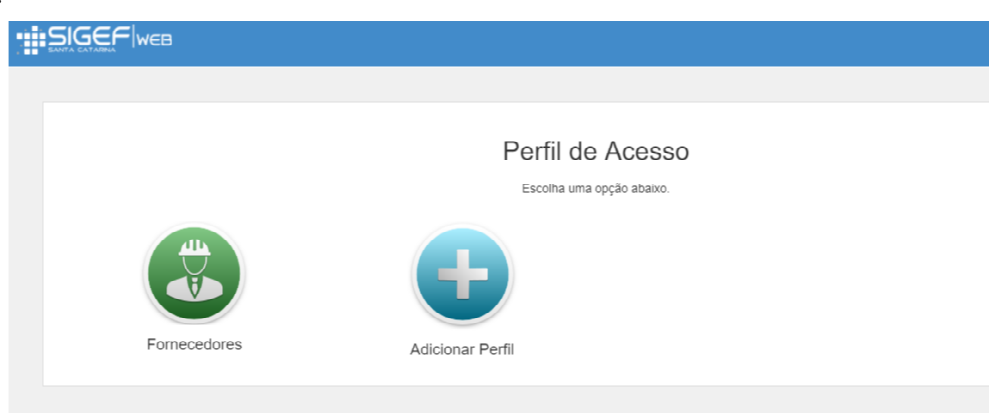

 Cada CNPJ possui uma Chave de Acesso. Caso ainda não possua Chave de Acesso, clique em "Solicitar Chave":

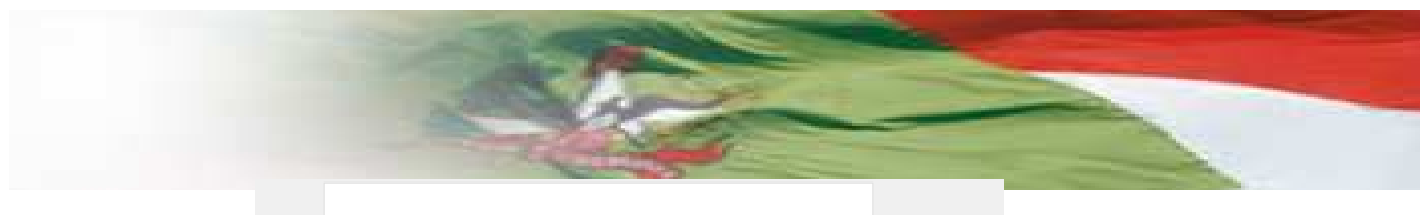

| acesso. Para solicitar um<br>"Solicitar Chave". Caso já po<br>"Já possuo | è precisa ter uma chave de<br>la chave clique no botão<br>lessua uma chave, clique em<br>lo Chave". |
|--------------------------------------------------------------------------|----------------------------------------------------------------------------------------------------|
|                                                                          |                                                                                                    |
| Solicitar Chave                                                          | Já possuo Chave                                                                                     |

O sistema exibe a tela Solicitar Chave Acesso. Nesta tela preencha os dados solicitados e clique em "Enviar". O e-mail constante no campo "e-mail" é o que receberá a Chave de Acesso, após o atendimento da solicitação pela Secretaria de Estado da Administração (prazo de até 1 dia útil). Caso não receba, entre em contato através do email: modulodecontratos@sea.sc.gov.br.

| So | licitar Chave Acesso   |                           |                                   | 🗸 Enviar | 0 | ×  |
|----|------------------------|---------------------------|-----------------------------------|----------|---|----|
|    |                        |                           |                                   |          |   |    |
|    | Identificação do Solic | itante                    |                                   |          |   |    |
|    | Solicitante            | 045.523.109-50            | caroline de andrade marques hazan |          |   |    |
|    | F mail                 | caroline@sea.sc.gov.br    |                                   |          |   |    |
|    | * Telefone             | ()                        |                                   |          |   |    |
|    | E-mail Alternativo     | Email secundário para con | ato                               |          |   |    |
|    |                        |                           |                                   |          |   |    |
|    |                        |                           |                                   |          |   |    |
|    | Dados do Fornecedo     | r                         |                                   |          |   |    |
|    | * Тіро                 | CNPJ -                    |                                   |          |   |    |
|    | ^ Identificador        | /*                        |                                   |          |   |    |
|    | * Nome                 | Nome do Fornecedor        |                                   |          |   |    |
|    | Observação             |                           |                                   |          |   |    |
|    |                        |                           | Ativar o Window                   | s        |   | 11 |

Caso já possua Chave de Acesso, clique na opção "Já Possuo Chave".

| acesso. Para solicitar um<br>"Solicitar Chave". Caso já po | a chave clique no botão<br>ssua uma chave, clique em |
|------------------------------------------------------------|------------------------------------------------------|
| "Já possuo                                                 | o Chave".                                            |
|                                                            |                                                      |
| Solicitar Chave                                            | Já possuo Chave                                      |

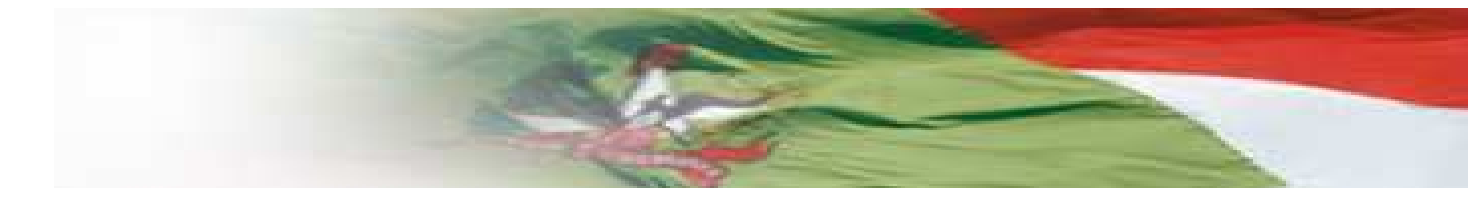

 O sistema exibe a tela Adicionar Vínculo ao Fornecedor. Informe a Chave de Acesso recebida por e-mail e clique em "Validar Chave". Preencha os campos "Cargo" e "Telefone", informando o cargo e o telefone do usuário na empresa referente a esta chave de acesso a qual está se vinculando. Clique em "Salvar".

| Adicionar Vínculo Forn            | ecedor                     | ✓ Salvar           | ? | × |  |  |  |
|-----------------------------------|----------------------------|--------------------|---|---|--|--|--|
| Dados do Fornecedor a se vincular |                            |                    |   |   |  |  |  |
| * Chave Acesso                    |                            | Validar Chave      |   |   |  |  |  |
| Fornecedor                        |                            | Nome do Fornecedor |   |   |  |  |  |
|                                   |                            |                    |   |   |  |  |  |
| Informações Adiciona              | is                         |                    |   |   |  |  |  |
| Nome                              | caroline de andrade marque | es hazan           |   |   |  |  |  |
| E-mail                            | caroline@sea.sc.gov.br     |                    |   |   |  |  |  |
| * Cargo                           |                            |                    |   |   |  |  |  |
| * Telefone                        | ()                         |                    |   |   |  |  |  |
|                                   |                            |                    |   |   |  |  |  |

 Depois de cadastrado o Vinculo ao Fornecedor, é possível enviar a nota fiscal, os dados dos terceirizados e a documentação relativa à regularidade fiscal e trabalhista.

4

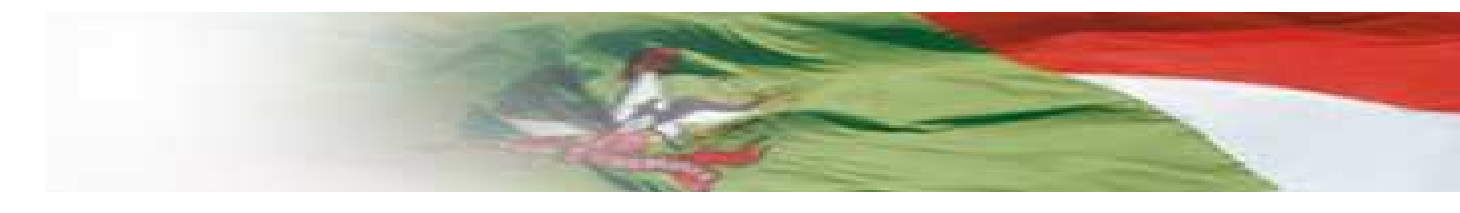

#### PARA ENVIO DE NOTAS E PLANILHA DE DADOS DE SERVIÇOS TERCEIRIZADOS

- Para cada Nota Fiscal dos serviços prestados deverá ser encaminhado através do Portal de Fornecedores, os dados dos terceirizados que compõem a Nota Fiscal, conforme modelo de planilha demonstrado no Anexo 1.
- No Anexo 1 está o modelo da tabela que pode ser preenchida diretamente no Portal de Fornecedores ou enviada por meio de *upload*, na extensão cvs.
- No Anexo 2 encontram-se os códigos que devem ser utilizados no campo "CD\_POSTOSERVICO".
- Para iniciar o envio de documentos, clique no botão Menu. O sistema exibirá as opções relativas a Contratos.

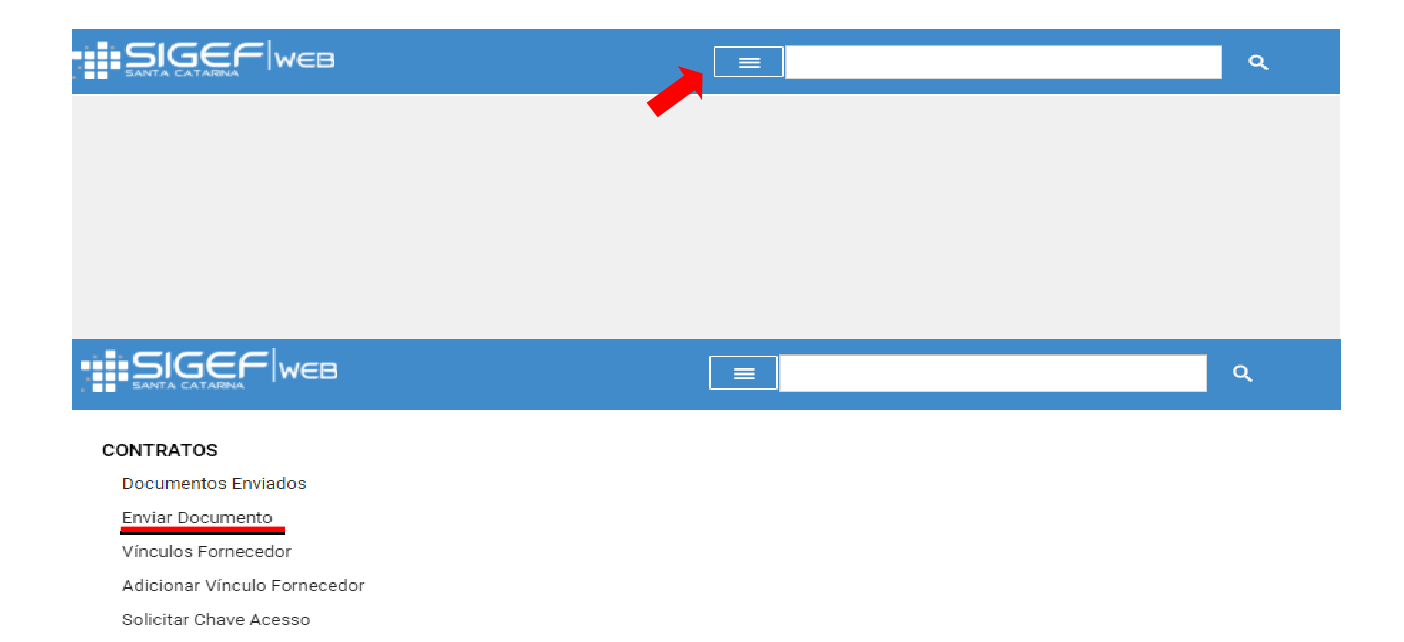

5

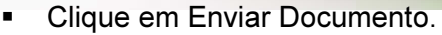

| idos do Documento/Not | a Fiscal          |    |       |   |                        |     |
|-----------------------|-------------------|----|-------|---|------------------------|-----|
| CNPJ UG Contratante   | * Fornecedor      |    |       |   | * Nº Contrato          |     |
| /                     | Selecione um item | 1  |       | * | Selecione um item      |     |
| Nº Documento/NF       | * Data Emissão    | .* | Valor |   | * Arquivo Documento/NF |     |
|                       |                   | Ē  | R\$   | 0 |                        | Ane |

- Preencha o campo CNPJ UG Contratante, selecione o Fornecedor e o nº do contrato cadastrado no sistema SIGEF. Essa informação é obtida com o órgão contratante.
- Informe o nº da Nota Fiscal no campo "Nº Documento NF" e anexe a NF no campo Arquivo Documento NF através do botão "Anexar". Informe os campos "Valor" e "Data de Emissão" da NF.
- Na parte de Detalhamento dos Serviços Terceirizados, clique no botão "Importar" para realizar o *upload* de uma planilha extensão *cvs.* Esta deve estar em conformidade com o modelo constante nos botões "Template" e "Modelo", sendo que a coluna CD\_POSTOSERVICO deve seguir os códigos demonstrados no Anexo 2 deste documento.
- É possível inserir o Detalhamento dos Serviços Terceirizados manualmente, utilizando o botão Adicionar.

| Enviar Documento                                        |                                                                                                    |                        |                    |           |                     | 🗸 Enviar         | 0         | ×  |
|---------------------------------------------------------|----------------------------------------------------------------------------------------------------|------------------------|--------------------|-----------|---------------------|------------------|-----------|----|
| Dados do Documente                                      | to/Nota Fiscal                                                                                                    |                        |                    |           |                     |                  |           |    |
| * Fornecedor                                            | selecione um item                                                                                                    |                        |                    |           |                     |                  |           | •  |
| * Nº Documento/NF                                       | =                                                                                                    | * Arquivo Documento/NF |                    |           |                     |                  | Anexa     | ar |
| * Valor                                                 | R\$                                                                                                    | 1                      |                    |           | * Dala              | Emissão          | Ē         | Ē. |
| Clique em "Importar" para<br>Para visualizar o template | Clique em "Importar" para realizar a importação dos dados ou "Adicionar" para incluir os dados manualmente. Para visualizar o template do arquivo clique em "Template" e para obter um arquivo clique em "Modelo" Modelo |                        |                    |           |                     |                  |           |    |
| Detalhamento dos Se                                     | erviços Terceirizados                                                                                                    |                        |                    |           |                     | 6 Importar       | + Adicion | ar |
| CPF Nome                                                | Data Nasc. Lotação Vínculo                                                                                                    | Código Posto Serviço   | Nome Posto Serviço | Matrícula | Data Início Vínculo | Carga Horária Se | manal     |    |
|                                                         |                                                                                                    |                        |                    |           |                     |                  |           |    |

Após o preenchimento clique no botão "Enviar".

Secretaria de Estado da Administração Secretaria de Estado da Fazenda  Para visualizar os documentos enviados na tela a seguir selecione a opção "Documentos Enviados".

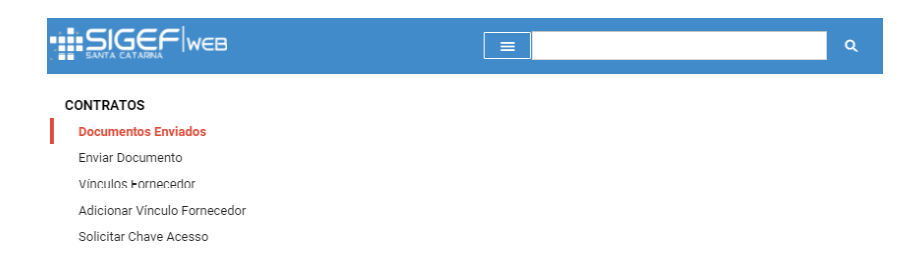

 Os documentos enviados serão validados pelo órgão contratante no momento da Certificação, sendo assim, permanece o envio físico da Nota Fiscal para o órgão contratante.

## MANUAL PARA ENVIO DE DOCUMENTAÇÃO RELATIVA À REGULARIDADE FISCAL E TRABALHISTA

- Em adequação a Lei nº 17.516, de 27 de abril de 2018, o Portal de Fornecedores possibilita o envio em formato eletrônico, de documentação relativa à regularidade fiscal e trabalhista, que acompanha as notas fiscais e faturas de compras e prestação de serviço à Administração Pública Direta e Indireta, autarquias, empresas e fundações públicas do Poder Executivo Estadual.
- Para o envio dos documentos, deve-se clicar no botão Menu e depois em Enviar Documento Fornecedor – Lei 17.516/2018.

| iviar Documento Fornecedor - Lei 17516 |                   |               |                   |             |  |  |
|----------------------------------------|-------------------|---------------|-------------------|-------------|--|--|
| Dados do Documento Fo                  | rnecedor          |               |                   |             |  |  |
| * CNPJ UG Contratante                  | * Fornecedor      |               | * Nº Contrato     |             |  |  |
| //                                     | Selecione um item | •             | Selecione um item | * )         |  |  |
| Documentos a Enviar                    |                   |               |                   | + Adicionar |  |  |
| Tipo Documento                         | Competência       | Data Validade | Arquivo           | Situacao    |  |  |

- Preencha o CNPJ da contratante.
- Selecione o Fornecedor que enviará os documentos.
- Selecione o número do contrato cadastrado no sistema Sigef. Essa informação deve ser obtida com o órgão contratante.
- Clique em Adicionar, na linha Documentos a Enviar.

Documento a Enviar

| Mês Competência     | Ano Competência     | * Tipo Documento  |   | Descrição |
|---------------------|---------------------|-------------------|---|-----------|
| Selecione um item 👻 |                     | Selecione um item | • |           |
| Data Validade       | * Arquivo Documento |                   |   |           |
| Ē                   |                     |                   |   | Anexar    |
|                     |                     |                   |   | Salvar    |

 Selecione o Mês de Competência do documento, informe o Ano de Competência, selecione o Tipo do Documento e informe a Data de Validade do documento. Clique em Anexar para escolher o documento e em Salvar. O sistema retorna a tela anterior.

8

|                                                                                      | No.                                                                  |                                 |                                            |                           |
|--------------------------------------------------------------------------------------|----------------------------------------------------------------------|---------------------------------|--------------------------------------------|---------------------------|
| Dados do Documento For                                                               | necedor                                                              |                                 |                                            |                           |
| * CNR LUG Controtonto                                                                | * Fornandar                                                          |                                 | * N9 Contrato                              |                           |
| * CNPJ UG Contratante<br>82 951 351/0001-42                                          | * Fornecedor<br>INDRA BRASIL SOLUCOES E SERVICOS TECN                | NOLOGICOS LTDA                  | * Nº Contrato                              |                           |
| * CNPJ UG Contratante<br>82.951.351/0001-42                                          | * Fornecedor<br>INDRA BRASIL SOLUCOES E SERVICOS TECN                | IOLOGICOS LTDA                  | * Nº Contrato<br>• 2018CT008736            |                           |
| * CNPJ UG Contratante<br>82.951.351/0001-42<br>Documentos a Enviar                   | * Fornecedor<br>INDRA BRASIL SOLUCOES E SERVICOS TECN                | NOLOGICOS LTDA                  | * Nº Contrato                              | + Adicionar               |
| * CNPJ UG Contratante<br>82.951.351/0001-42<br>Documentos a Enviar<br>Tipo Documento | * Fornecedor<br>INDRA BRASIL SOLUCOES E SERVICOS TECM<br>Competência | IOLOGICOS LTDA<br>Data Validade | * Nº Contrato<br>~ 2018CT008736<br>Arquivo | + Adicionar /<br>Situacao |

- Caso tenha mais documento a enviar, clique em Adicionar.
- Caso tenha finalizado a inclusão dos arquivos, clique em Enviar.

| viar Documento Forneced | or - Lei 17516                        |               |                       | √ Enviar 🧿  |
|-------------------------|---------------------------------------|---------------|-----------------------|-------------|
| Dados do Documento For  | necedor                               |               |                       |             |
| * CNPJ UG Contratante   | * Fornecedor                          |               | * Nº Contrato         |             |
| 82.951.351/0001-42      | INDRA BRASIL SOLUCOES E SERVICOS TECN | OLOGICOS LTDA |                       |             |
| Documentos a Enviar     |                                       |               |                       | + Adicionar |
| Tipo Documento          | Competência                           | Data Validade | Arquivo               | Situacao    |
| ) Guia Recolhimento GPS | Outubro / 2018                        | 08/01/2019    | 160084 2018CT6886.pdf |             |

 Para visualizar os documentos enviados na tela a seguir selecione a opção "Documentos Enviados Fornecedor – Lei 17516". O sistema exibe a tela Documentos Enviados Fornecedor – Lei 17516.

| Documentos Enviados For | rnecedor - Lei 17516 |                                       | <b>○</b> ×             |
|-------------------------|----------------------|---------------------------------------|------------------------|
| Filtros                 |                      |                                       | Remover Filtro Filtrar |
| CNPJ UG Contratante     | Fornecedor           | Nº Contrato                           | Data Envio             |
| / <sup>_</sup>          | Selecione um item    | <ul> <li>Selecione um item</li> </ul> | - E                    |

- Preencha um ou mais filtros. Clique em Filtrar. O sistema lista os documentos, sendo que no campo Situação:
  - Certificado e Certificado Parcialmente: um ou mais documentos já se encontram certificados e não podem mais ser alterado.
  - Enviado: O Documento foi cadastrado e enviado para a certificação. O Documento pode ser alterado.

|                     |                     | - Star                                                                |                   |                          |                |             |
|---------------------|---------------------|-----------------------------------------------------------------------|-------------------|--------------------------|----------------|-------------|
| Filtros             |                     |                                                                       |                   |                          | Remover Filtro | Filtrar     |
| CNPJ UG Contratante | Forneced            | dor                                                                   | Nº Contrato       |                          | Data Envio     |             |
| 82.951.351/0001-42  | INDRA               | A BRASIL SOLUCOES E SERVICOS TECNOLOGICOS LTDA -                      | Selecione um item | •                        |                | Ē           |
| Documentos          |                     |                                                                       |                   |                          | / -            | •           |
| Data Envio          | CNPJ UG Contratante | Fornecedor                                                            | Nº Contrato       | Usuário                  | Situação       |             |
| 05/12/2018 14:52    | 82951351000142      | 01.645.738/0001-79 INDRA BRASIL SOLUCOES E SERVICOS TECNOLOGICOS LTDA | 2018CT008731      | Aline Bergmann Verissimo | Certificado    |             |
| 05/12/2018 14:42    | 82951351000142      | 01.645.738/0001-79 INDRA BRASIL SOLUCOES E SERVICOS TECNOLOGICOS LTDA | 2018CT008731      | Aline Bergmann Verissimo | Certificado    |             |
| 05/12/2018 14:16    | 82951351000142      | 01.645.738/0001-79 INDRA BRASIL SOLUCOES E SERVICOS TECNOLOGICOS LTDA | 2018CT008730      | Aline Bergmann Veríssimo | Enviado        |             |
| 29/11/2018 17:52    | 82951351000142      | 01.645.738/0001-79 INDRA BRASIL SOLUCOES E SERVICOS TECNOLOGICOS LTDA | 2018CT008729      | Aline Bergmann Verissimo | Certificado P  | arcialmente |

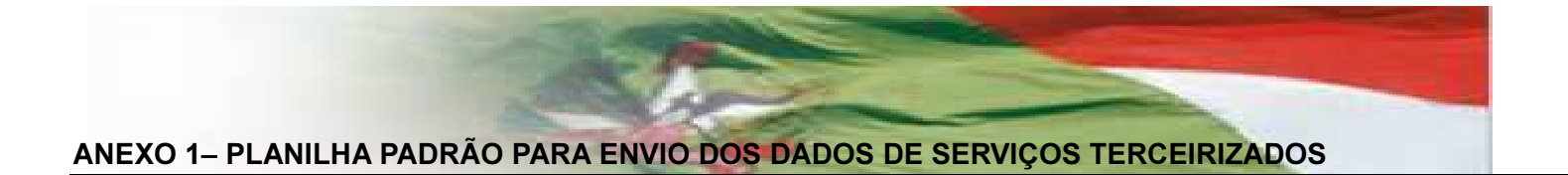

| NM_LOTACAO  | CPF_PESSOAVINCULO | NM_PESSOAVINCULO      | DT_NASCIMENTO | DE_MATRICULA | CD_POSTOSERVICO | DE_POSTOSERVICO          | DT_INICIOVINCULO | DE_CARGAHORARIA |
|-------------|-------------------|-----------------------|---------------|--------------|-----------------|--------------------------|------------------|-----------------|
| SEA - GEAPO | 14851364318       | Nome do Funcionario 1 | 01/02/1954    | 2000145      | 50087-002       | Servente Servente 08 h   | 24/02/1970       | 220hm           |
| SEA - GEAPO | 79851517968       | Nome do Funcionario 2 | 01/03/1964    | 2000145      | 50000-002       | Servente Servente 06 h   | 24/02/1970       | 420hm           |
| SEA - GEAPO | 63228187080       | Nome do Funcionario 3 | 01/03/1964    | 2000145      | 50000-003       | Servente Servente 04 h   | 24/02/1970       | 420hm           |
| SEA - GEAPO | 62341316387       | Nome do Funcionario 4 | 01/03/1964    | 2000145      | 50001-011       | Vigilante Vigilante 24 h | 24/02/1970       | 420hm           |
| SEA - GEAPO | 23746751225       | Nome do Funcionario 5 | 01/03/1964    | 2000145      | 50001-004       | Vigilante Vigilante 12 h | 24/02/1970       | 420hm           |

Secretaria de Estado da Administração

Secretaria de Estado da Fazenda

## ANEXO 2 – CÓDIGOS PARA O CAMPO "CD\_POSTOSERVICO" DA TABELA PADRÃO

#### CD\_POSTOSERVICO DE\_POSTOSERVICO

| 50000-001 | Servente 08 h                   |
|-----------|---------------------------------|
| 50000-002 | Servente 06 h                   |
| 50000-003 | Servente 04 h                   |
| 50000-004 | Servente 12 h                   |
| 50233-001 | Encarregado I - 4h              |
| 50233-002 | Encarregado I - 6h              |
| 50233-003 | Encarregado I - 8h              |
| 50233-004 | Encarregado II - 4h             |
| 50233-005 | Encarregado II - 6h             |
| 50233-006 | Encarregado II - 8h             |
| 50253-001 | Serviço de eletricista Posto 8h |
| 50001-001 | Vigilante 08 h D Seg/Seg        |
| 50001-002 | Vigilante 08 h N Seg/Seg        |
| 50001-003 | Vigilante 10 h D Seg/Seg        |
| 50001-004 | Vigilante 12 h D Seg/Sex        |
| 50001-005 | Vigilante 12 h D X 24 h Sdf     |
| 50001-006 | Vigilante 12 h N Seg/Seg        |
| 50001-007 | Vigilante 12 h N X24 h Sdf      |
| 50001-008 | Vigilante 14 h N X24 Sdf        |
| 50001-009 | Vigilante 15 h N X24 h Sdf      |
| 50001-010 | Vigilante 16 D Seg/Sex          |
| 50001-011 | Vigilante 24 h Ininterruptas    |
| 50001-012 | Vigilante 6h                    |
| 50001-013 | Vigilante 12 h D Seg/Seg        |
| 50001-014 | Vigilante 08 h D Seg/Sex        |
| 50001-015 | Vigilante 12 h D Sab/Dom        |
| 50002-001 | Telefonista 4 h                 |
| 50002-002 | Telefonista 6 h                 |
| 50003-001 | Recepcionista 4h                |
| 50003-002 | Recepcionista 6h                |
| 50003-003 | Recepcionista 8h                |
| 50003-004 | Recepcionista 12h               |
| 50003-005 | Porteiro 8h                     |
| 50003-006 | Porteiro 6h                     |
| 50004-001 | Office-Boy 4h                   |
| 50004-002 | Office-Boy 6h                   |
| 50004-003 | Office-Boy 8h                   |
| 50005-001 | Garçom 4h                       |
| 50005-002 | Garçom 6h                       |

| 50005-003 | Garçom 8h                            |
|-----------|--------------------------------------|
| 50005-004 | Garçom 12h                           |
| 50005-005 | Garçom                               |
| 50006-001 | Copeiro 4h                           |
| 50006-002 | Copeiro 6h                           |
| 50006-003 | Copeiro 8h                           |
| 50006-004 | Copeiro 12h                          |
| 50006-005 | Copeiro                              |
| 50007-001 | Cozinheiro 4h                        |
| 50007-002 | Cozinheiro 6h                        |
| 50007-003 | Cozinheiro 8h                        |
| 50007-004 | Cozinheiro 12h                       |
| 50007-005 | Cozinheiro                           |
| 50008-001 | Merendeiro 4h                        |
| 50008-002 | Merendeiro 6h                        |
| 50008-003 | Merendeiro 8h                        |
| 50008-004 | Merendeiro 12h                       |
| 50009-001 | Digitador 6h                         |
| 50009-002 | Digitador 8h                         |
| 50010-001 | Marceneiro 4h                        |
| 50010-002 | Marceneiro 6h                        |
| 50010-003 | Marceneiro 8h                        |
| 50011-001 | Mecânico 4h                          |
| 50011-002 | Mecânico 6h                          |
| 50011-003 | Mecânico 8h                          |
| 50011-004 | Ascensorista 6h                      |
| 50011-005 | Ascensorista 8h                      |
| 50254-001 | Auxiliar de serviços gerais Posto 8h |
| 50012-001 | Zelador 4h                           |
| 50012-002 | Zelador 6h                           |
| 50012-003 | Zelador 8h                           |
| 50012-004 | Zelador 12h                          |
| 50012-005 | Zelador                              |
| 50015-001 | Jardineiro 4h                        |
| 50015-002 | Jardineiro 6h                        |
| 50015-003 | Jardineiro 8h                        |
| 50015-004 | Jardineiro 12h                       |
| 50015-005 | Jardineiro                           |
| 50016-001 | Motorista 8h                         |
| 50016-002 | Diárias motorista                    |
| 50016-003 | Motorista 6h                         |
| 50016-004 | Motorista 12h                        |
|           |                                      |

| 50235-001 | Operador de empilhadeira - 8h |
|-----------|-------------------------------|
| 50017-001 | Instrutor de Informática 4h   |
| 50017-002 | Instrutor de Informática 6h   |
| 50017-003 | Instrutor de Informática 8h   |
| 50018-001 | Técnico de Informática 4h     |
| 50018-002 | Técnico de Informática 6h     |
| 50018-003 | Técnico de Informática 8h     |
| 50242-001 | Programador - posto 6h        |
| 50019-001 | Auxiliar Administrativo 8h    |
| 50019-001 | Auxiliar Administrativo 6h    |
| 50020-001 | Acabamento Gráfico            |
| 50055-001 | Bombeiro Civil 12 h           |
| 50055-002 | Bombeiro Civil 08 h           |
| 50055-003 | Bombeiro Civil 06 h           |
| 50055-004 | Bombeiro Civil 04 h           |
|           |                               |

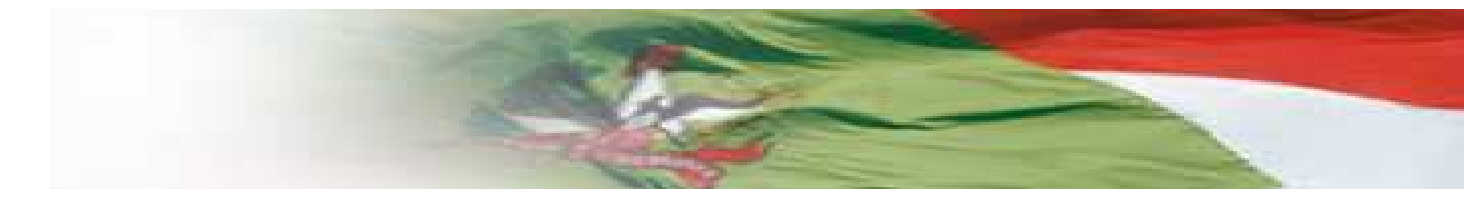

## Suporte

Gerência de Contratos – Secretaria de Estado da Administração E-mail: <u>portalfornecedores@sea.sc.gov.br</u>

> Telefone: (48) 3665-1708 (48) 3665-1727 (48) 3665-1822